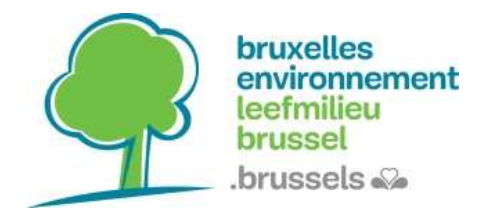

#### Wat is een webservice?

Dankzij een webservice of een geoservice kunnen er online cartografische gegevens beschikbaar worden gemaakt.

Er bestaan 2 types:

- De **WMS** (Web Map Service) bepaalt de interface en de parameters om dynamisch kaarten op te vragen vanaf een server.
- De **WFS** (Web Feature Service) biedt een rechtstreekse en gedetailleerde toegang aan tot de geografische informatie.

Concreet houdt dat in dat via de WMS kaarten opgesteld en verspreid kunnen worden en er via de WFS er zogenaamde ruwe cartografisch gegevens gedeeld kunnen worden.

Bij de WMS is het eindresultaat een afbeelding. Bij de WFS daarentegen krijgt u vectoriële gegevens in de vorm van een XML-bestand.

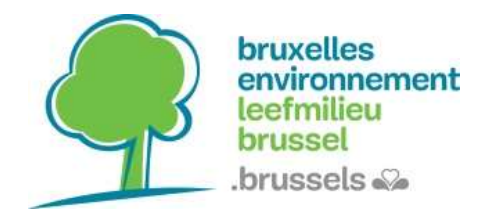

# **De webservices van Leefmilieu Brussel:**

- WMS (FR): <a href="https://ows.leefmilieu.brussels/be\_wms">https://ows.leefmilieu.brussels/be\_wms</a>
- WMS (NL): <u>https://ows.leefmilieu.brussels/lb\_wms</u>
- WFS: <u>https://ows.leefmilieu.brussels/belb</u>

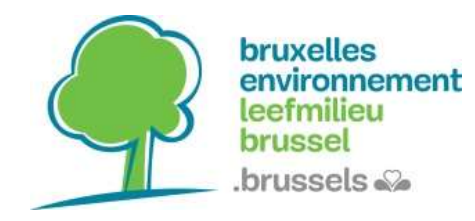

#### Hoe inloggen op een webservice in QGIS?

Klik op het icoontje van de webservice.

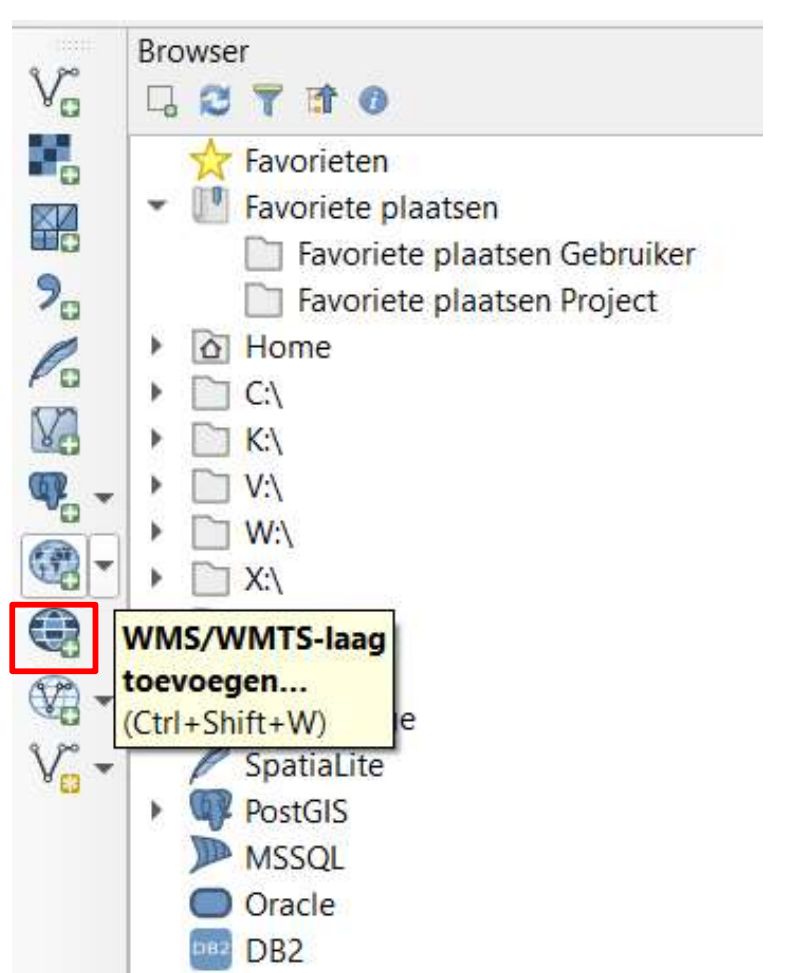

#### Om een WMS toe te voegen:

#### Om een WFS toe te voegen:

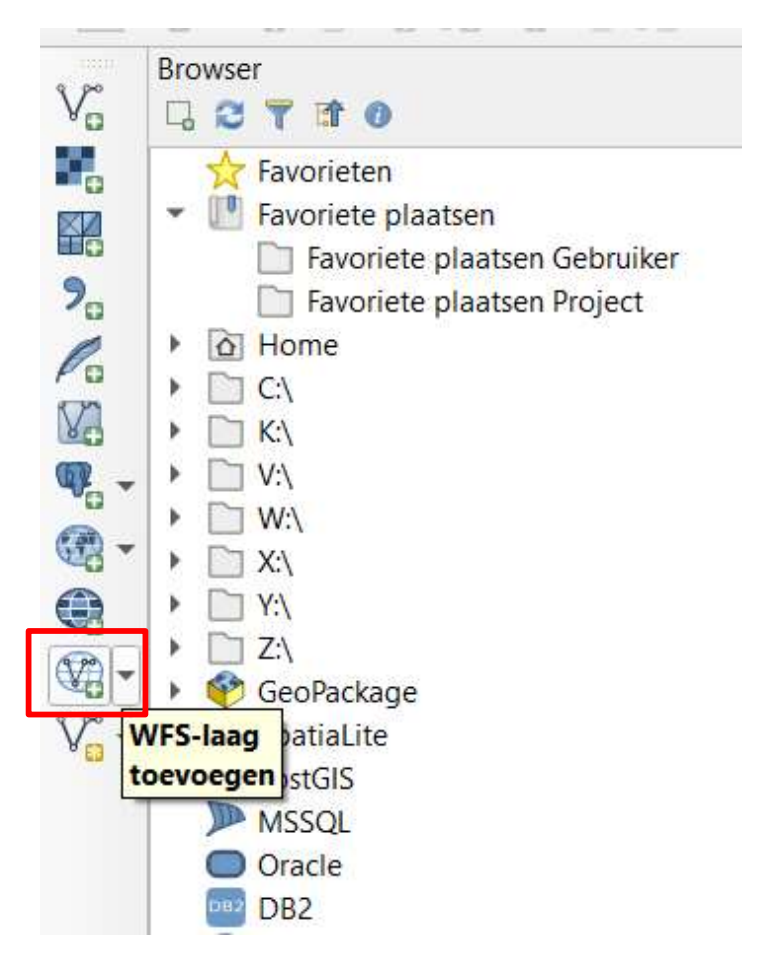

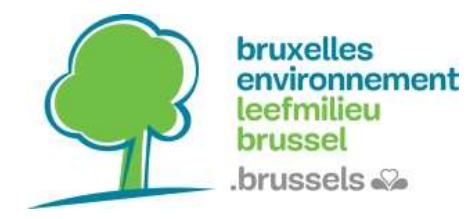

#### Selecteer 'New' (nieuw) in het venster voor het beheren van de gegevensbronnen. Geef dan de 'name' (naam) in (die u zelf kiest) en ook de URL van de webservice. Bevestig.

| Q Databronnen beheren   WMS/W                                                                                              | MTS                                                                                                    | Image: Nieuwe WMS/WMTS-verbinding maken         >                                                                                                    |  |  |  |  |
|----------------------------------------------------------------------------------------------------|----------------------------------------------------------------------------------------------------|----------------------------------------------------------------------------------------------------|--|--|--|--|
| 🫅 Browser                                                                                                    | Lagen Laagvolgorde Tilesets Se                                                                                                    | Verbindingsdetails                                                                                                    |  |  |  |  |
| Vector                                                                                                    | urbis ortho 2018<br>Ver <u>b</u> inden <u>N</u> ieuw Bewerken                                                                                                    | Naam lb_wms URL https://wms.environnement.brussels/lb_wms Authenticatie                                                                                                    |  |  |  |  |
| <ul> <li>Mesh</li> <li>Tekengescheiden tekst</li> <li>GeoPackage</li> <li>SpatiaLite</li> <li>PostgreSQL</li> </ul>        | ID Naam '                                                                                                    | Configuraties Basis<br>Een nieuwe configuratie voor authenticatie kiezen of maken<br>Geen authenticatie<br>Configuraties slaan versleutelde inloggegevens op in de database voor authenticatie van<br>QGIS.                                                                                                    |  |  |  |  |
| MSSQL<br>Cracle<br>DB2<br>Virtuele laag<br>WMS/WMTS<br>WCS<br>WFS<br>ArcGIS Map Server<br>ArcGIS Feature Server<br>GeoNode | Afbeeldingscodering Opties Tile-grootte Request stapgrootte Objecten-limiet voor GetFeatureInfo EPSG:31370 - Belge 1972 / Belgian Lambe Contextuele WMS-legenda gebruiken Laagnaam Gereed | Opties voor WMS/WMTS         Verwijzing         DPI-Modus         alles         GetMap/GetTile URI uit de capabilities negeren         GetFeatureInfo URI uit de capabilities negeren         As-oriëntatie (WMS 1.3/WMTS) negeren         Bereiken van gerapporteerde laag negeren         As-oriëntatie omdraaien         Gelikte pixmap-transformatie |  |  |  |  |
|                                                                                                    |                                                                                                    | OK Cancel Help                                                                                                    |  |  |  |  |

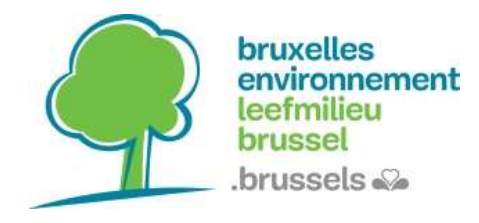

#### Klik op 'Connection' (verbinding) om toegang te krijgen tot de gegevenslagen.

| 🔇 Data Source Manager   WMS/WMTS |       |           |              |                           |                                    |                    |                                 |                                           | $\times$ |
|----------------------------------|-------|-----------|--------------|---------------------------|------------------------------------|--------------------|---------------------------------|-------------------------------------------|----------|
| 📩 Browser                        | Lagen | Laad      | volgorde     | Tilesets                  | Servers Zoeken                     |                    |                                 |                                           |          |
| V Vector                         | lb wr | ns        |              |                           |                                    |                    |                                 |                                           | •        |
| Raster                           | Verb  | inden     | Nieuw        | Bewerken                  | Verwijderen                        | Laden              | Opslaan                         | andaardservers toev                       | /oeg     |
| Mesh                             | ID    |           | ▲ Naar       | m                         | Titel                              | Beschrij           | ving                            |                                           |          |
| 7. Tekengescheiden tekst         | • 0   | • 1       | brue         | envi_batex                | Bruenvi Bruenvi<br>Exemplary build | Geogra<br>1        | phical referer                  | ice data whi <mark>ch</mark> Bru          |          |
| 🙀 GeoPackage                     |       | 3         | brue<br>brue | envi_air_mo<br>envi_areas | Meetnet luchtk.<br>Gebieden van b  | locatie<br>Drie zo | van de versch<br>nes van tusser | illende stations va<br>nkomst, waar grens |          |
| 🖊 SpatiaLite                     |       | 7         | brue         | envi_forest               | Forest path                        | Prussol            | Hoofdstada                      | iik Cowost: trainst                       |          |
| PostgreSQL                       |       | 11        | brue         | envi_inventai             | . Kwetsbaarheids                   | Kwetsb             | aarheidszones                   | s van toepassing in                       | 8        |
| MSSQL                            |       | 13        | brue         | nvi_natura                | Natura 2000 bu                     | f                  |                                 |                                           | •        |
| Oracle                           | Afbee | eldingsco | dering       |                           |                                    |                    |                                 |                                           |          |
| 082 DB2                          | ۲     | PNG 🔿     | PNG8 🔘       | JPEG                      |                                    |                    |                                 |                                           |          |

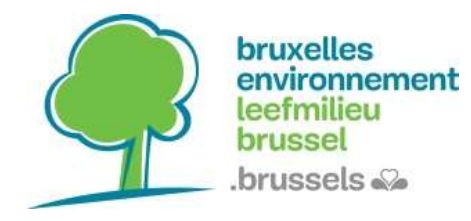

# **Tutorial**

#### WebServices: WMS/WFS

#### Dubbelklik op de gewenste laag om deze toe te voegen aan de 'layers' (lagen).

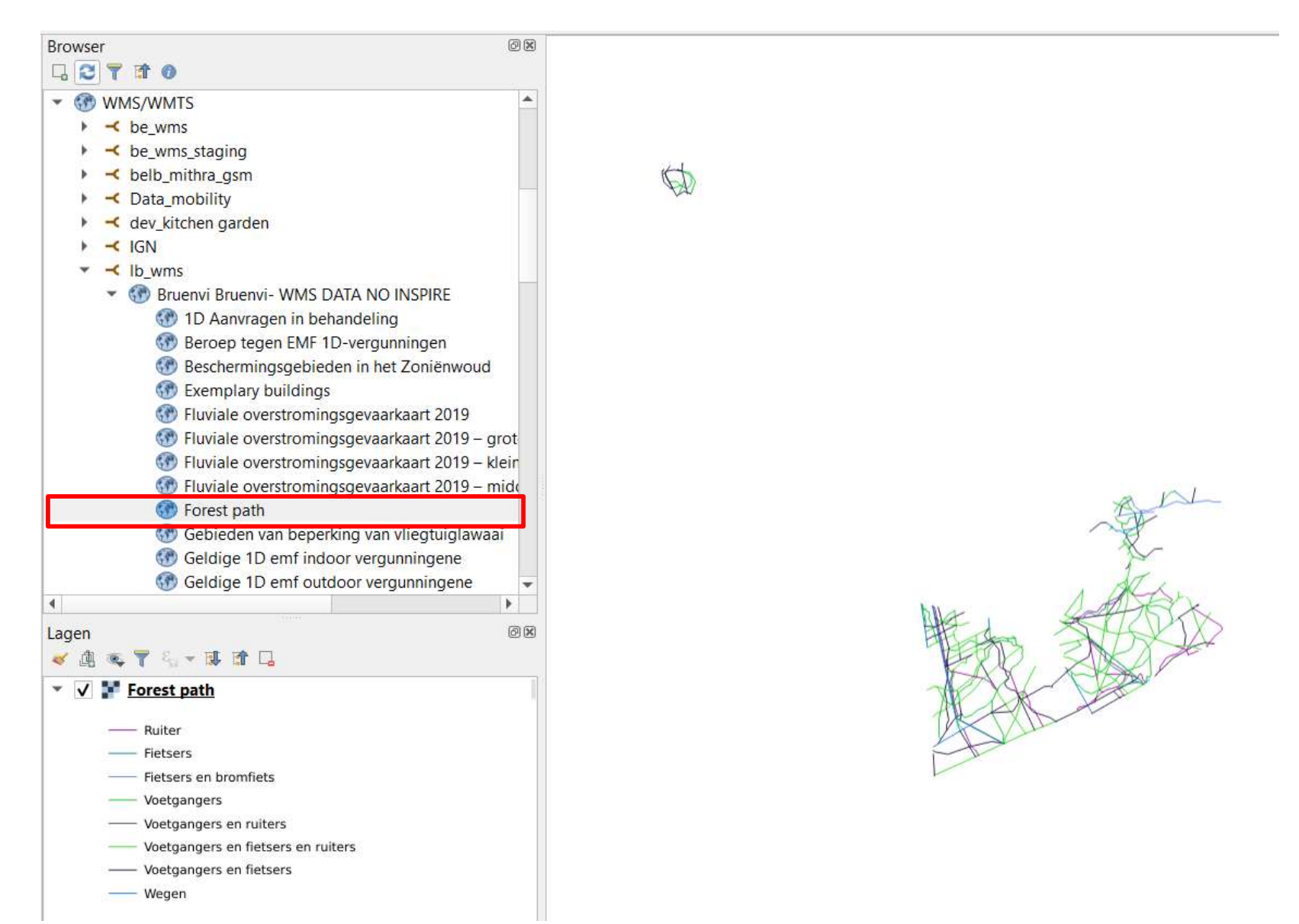

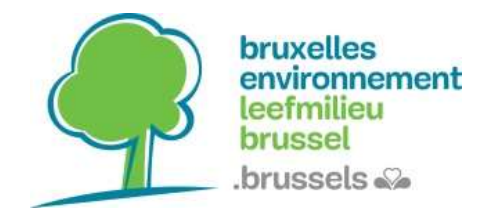

# Voorbeelden van webservices van andere Brusselse administraties:

- Paradigm: <u>https://geoservices-urbis.irisnet.be/geoserver/wfs?version=2.0.0</u>
- Brugis: <u>https://gis.urban.brussels/geoserver/ows</u>

# Aarzel niet om de gewestelijke gegevenscatalogus te raadplegen:

Datastore.brussels https://datastore.brussels/web/